## Estimado/a Investigador/a:

CVN (Curriculum Vitae Normalizado) es un proyecto estratégico para la creación de un espacio común de integración e intercambio de información curricular de los investigadores y en general de todas aquellas personas pertenecientes al Sistema Español de Ciencia, CVN ha sido creado para dar soluciones a los escenarios tan dispersos en lo que a gestión de Curriculum Vitae se refiere, mediante la generación de un formato normalizado capaz de adaptar, modelar e integrar todos los diseños curriculares que existen en la actualidad, evitando la duplicación de esfuerzos que conllevaría una nueva captura de información para la creación de un currículo.

CVN nace en el año 2005 siendo auspiciado en un primer momento en la ANEP y posteriormente en la FECYT y con la participación de la Consejería de Innovación, Ciencia y Empresa de la Junta de Andalucía desde sus comienzos.

Dicha participación se ha realizado a través del Sistema de Información Científica de Andalucía (SICA) siendo plenamente activa y colaborativa en todas las fases del desarrollo del proyecto CVN, hasta llegar a su etapa actual, donde el estándar CVN es adoptado por el Ministerio ciencia e Innovación de forma oficial para ser utilizado en las próximas convocatorias del Plan Nacional de I+D+i. En el anexo adjunto se especifican los pasos a seguir para obtener los correspondientes formatos del CVN.

Prueba del interés y participación de la Consejería de Innovación, Ciencia y Empresa en CVN, es el hecho de haber sido la primera plataforma, en el ámbito nacional, en incorporar la funcionalidad de exportación de los currículos de sus investigadores en el formato CVN. Esto garantizará que los investigadores andaluces, sean los primeros en poder enviar sus CV, ya introducidos y actualizados en SICA, a las plataformas informáticas del Ministerio de Ciencia e Innovación responsables de gestionar las convocatorias nacionales, evitando, así la duplicidad de tareas administrativas de las convocatorias durante los trámites.

Es objetivo prioritario de esta Secretaría General facilitar, en la medida de nuestras posibilidades, la labor y tarea que desarrolláis cada día y que está, sin duda, redundando en un claro desarrollo de la I+D en nuestra región.

Animamos por tanto, a todos los investigadores que trabajáis en las universidades y centros de investigación de Andalucía a que continuéis desarrollando vuestra labor bajo esta orientación, manteniendo también como objetivo la internacionalización, la posibilidad de participar en las convocatorias de investigación tanto europeas como transnacionales, acercando nuestro potencial investigador a las comunidades de Europa y Latinoamérica.

Por supuesto, los resultados de vuestra investigación deben llegar al ámbito social y empresarial de forma que vengan a resolver demandas y requerimientos de nuestro tejido productivo, del ámbito sanitario, social y cultural, etc.

Para ello, contamos con una multiplicidad de agentes que os pueden ayudar a esa labor de transferencia de conocimiento desde la comunidad investigadora andaluza que representáis todos y cada uno de vosotros, hasta la sociedad en su conjunto. Atentamente,

EL SECRETARIO GENERAL DE UNIVERSIDADES, INVESTIGACIÓN Y TECNOLOGIA

Fdo.: Francisco Andrés Triguero Ruiz.

## <u>ANEXO</u>

## PROCEDIMIENTO PARA OBTENER CVN DESDE EL SISTEMA DE INFORMACIÓN CIENTÍFICA DE ANDALUCÍA (S.I.C.A.)

S.I.C.A. le ofrece la posibilidad de descargar su currículo en el estándar CVN (Curriculum Vitae Normalizado) con el objetivo de poder **exportarlo** –sin tener que modificar su formato- a diferentes sistemas, bases de datos, convocatorias, etcétera. Para ello sólo tiene que seguir los siguientes pasos:

- 1. Acceda a su página de S.I.C.A. desde el <u>Perfil de Investigador</u>.
- 2. Despliegue el menú "Investigador" que encontrará en la parte superior izquierda de la página.
- 3. Entre en la opción "Exportar CVN-XML".
- 4. Guarde el archivo en el lugar de su ordenador (o dispositivos externos) que desee.

El archivo descargado es un fichero XML (sistema de intercambio de datos) que contiene toda la información de S.I.C.A. lista para ser **cargada** en aquellas aplicaciones que tengan implantado el sistema CVN.

Por otra parte, si desea **visualizar** o **imprimir** su curriculum, S.I.C.A. pone a su disposición diferentes formatos normalizados, incluyendo un modelo impreso de CNV desarrollado por la FECYT. Para ello, siga los pasos que se detallan a continuación:

- 1. Acceder a su página de S.I.C.A. desde el Perfil Investigador.
- 2. Desplegar el menú "Investigador" que encontrará en la parte superior izquierda de la pantalla.
- 3. Entrar en la opción "Imprimir Currículum".
- 4. <u>Seleccionar</u> los campos que desea que aparezcan en su currículo (válido para todos los modelos excepto para CVN-FECYT, que extraerá toda la información contenida en S.I.C.A.).
- 5. Aceptar selección, en la parte inferior de la pantalla.
- <u>Seleccionar formato</u> (punto 4. "Formato de currículum"). En este apartado puede elegir tanto el tipo de impreso normalizado que descargar (CVN, ANECA, Plan Nacional I+D+I, Tramos de Investigación) como el archivo de salida (.PDF, .RTF., .XML).
- 7. Seleccionar el botón "Imprimir currículum".

Recuerde que todos los archivos descargados desde la opción "Imprimir currículo" tienen como objetivo la visualización del curriculum o su impresión, pero en ningún caso sustituyen al fichero de intercambio de datos CVN-XML. El modelo impreso de CVN facilitado por la FECYT (en formato .PDF) tampoco está concebido como una "traducción" del sistema CVN-XML –en ningún caso como una sustitución- sino como una herramienta de utilidad añadida.